Instrucciones en Español

# How to sign up for WCCUSD free COVID Tests

Through your computer

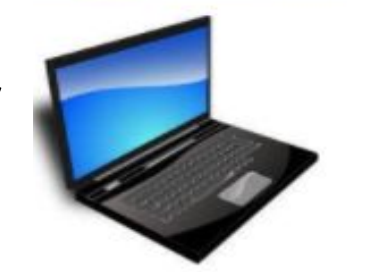

Through your Phone

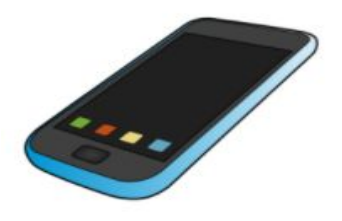

Create an account by clicking the following link bit.ly/THCOVIDNEWACCOUNT

or

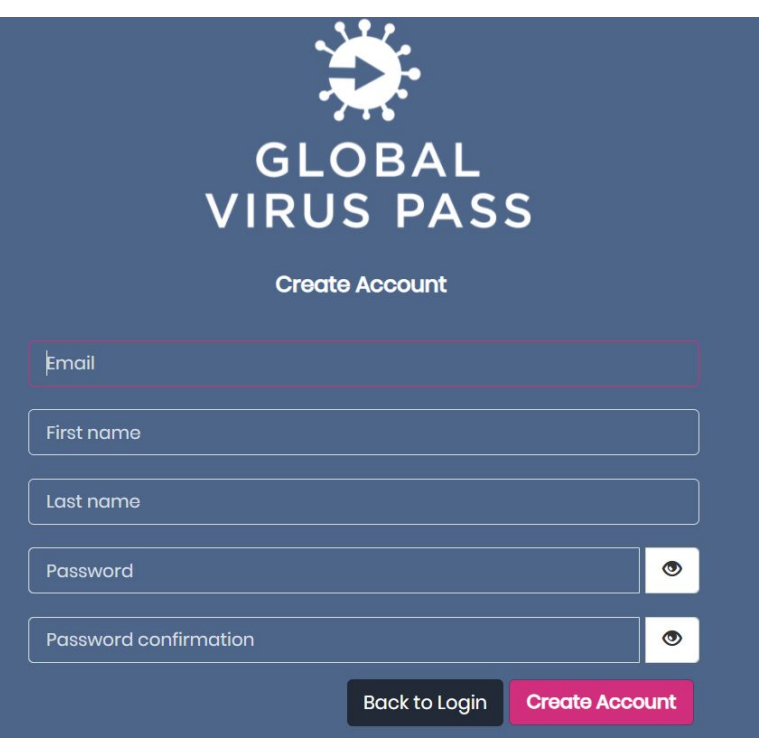

They will ask for your email, your first and last name, and a password.

Then you will check your email because they will send you an email with a 6-digit code to verify your account.

# Once you register, go to the following link gvp.app

# With your computer

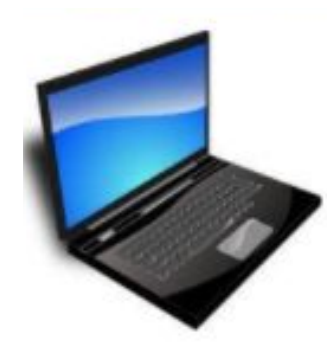

|                                             | <u></u>                               | -                            |
|---------------------------------------------|---------------------------------------|------------------------------|
|                                             |                                       | •                            |
|                                             | GLOB                                  | AL                           |
|                                             | VIRUS                                 | PASS                         |
| SIGN IN                                     |                                       |                              |
| Email                                       |                                       |                              |
| Password                                    |                                       | 0                            |
| Forgot Passw                                | vord?                                 |                              |
| Keep me logg                                | ged in                                |                              |
| By Logging in, you<br><u>Privacy Policy</u> | u agree to our <u>Terms of Servic</u> | e and that you have read our |
|                                             | Logia                                 |                              |

## Once you log in, click on "My Schedule"

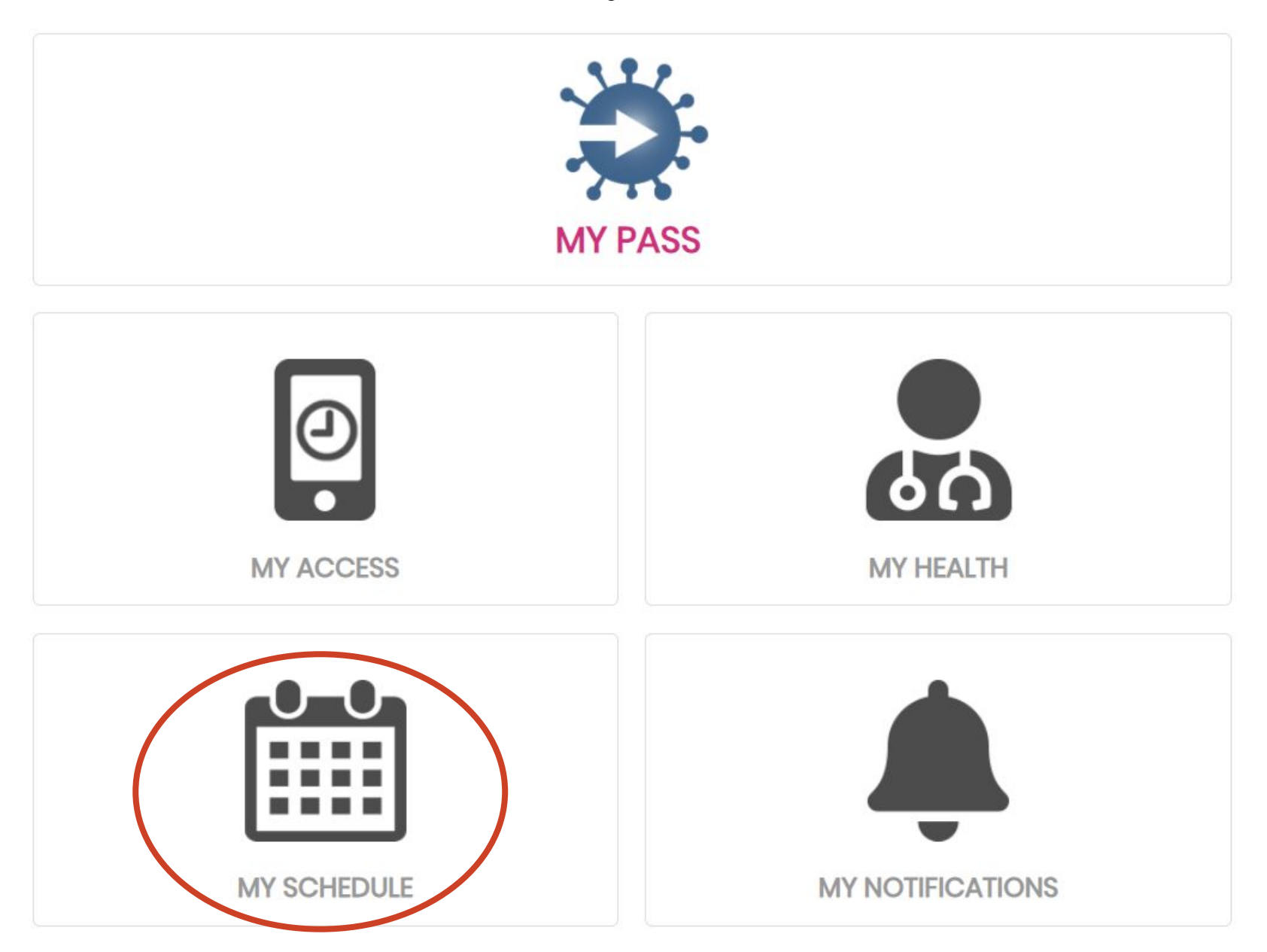

## Click on "BY FACILITY"

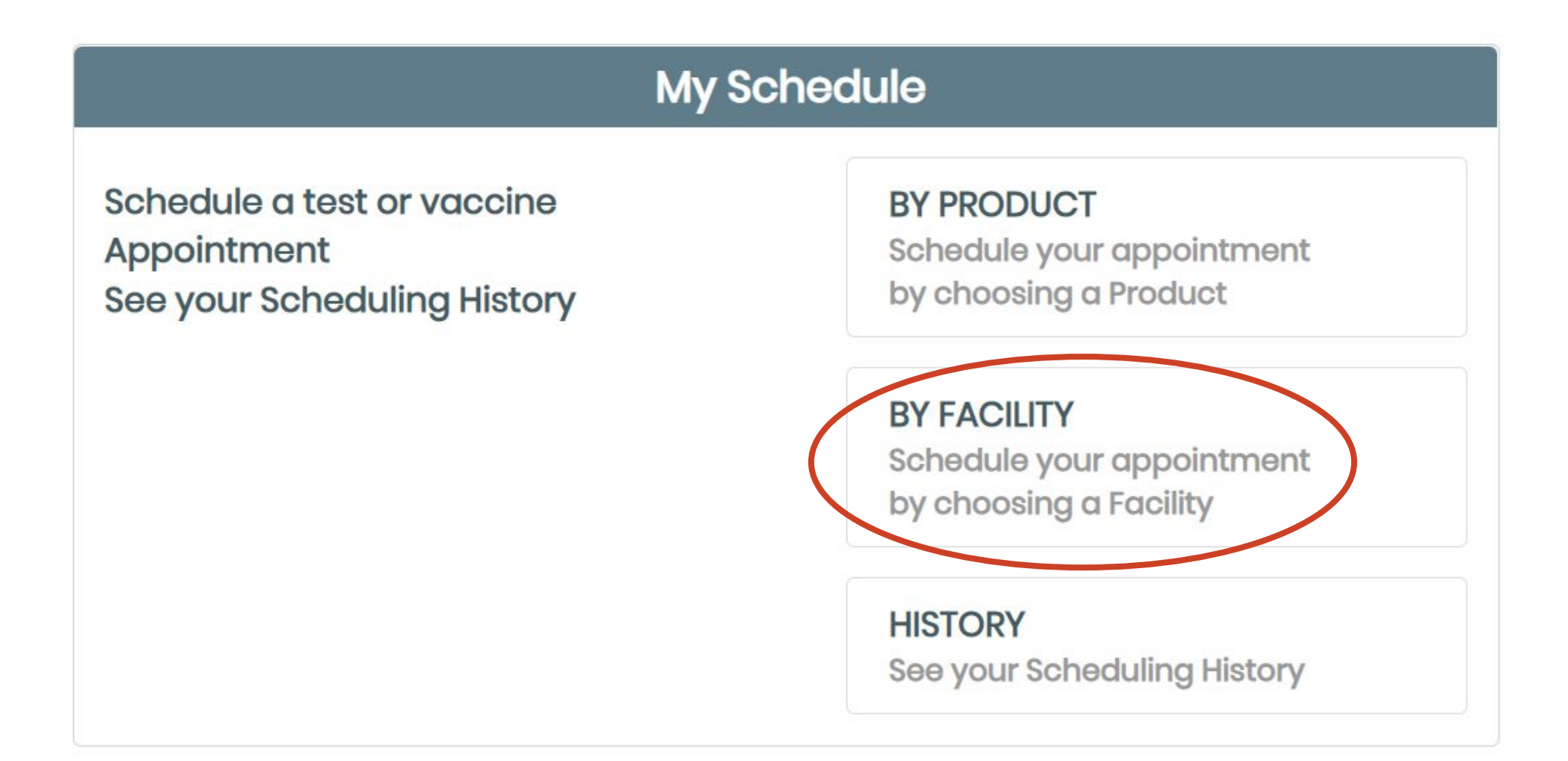

#### SELECT A FACILITY

On the search bar, type **Tara Hills** then click on the bright pink button that says "Search" and click on the indicated choice.

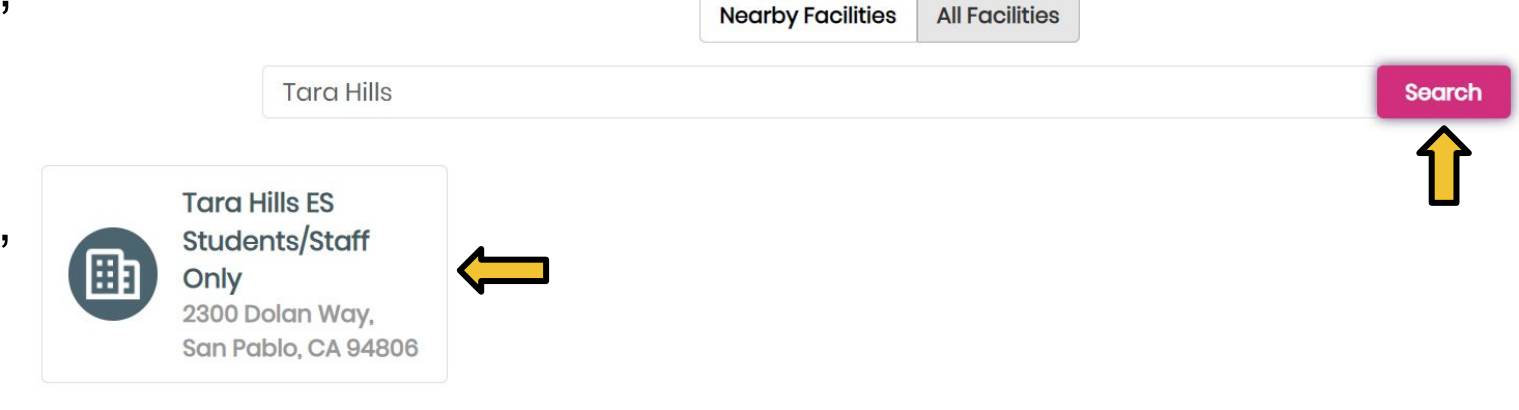

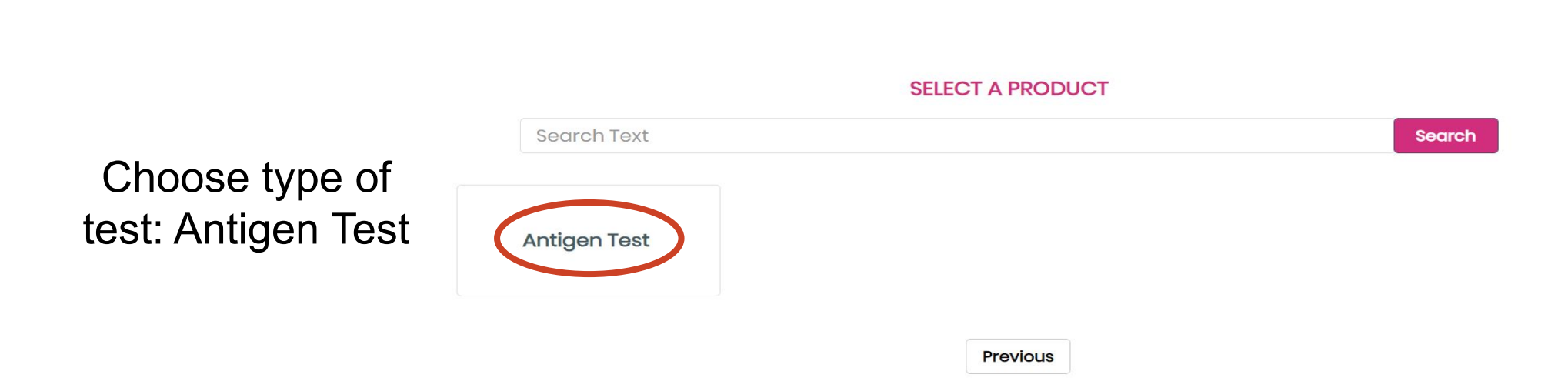

#### Click on the name of the person who will get tested

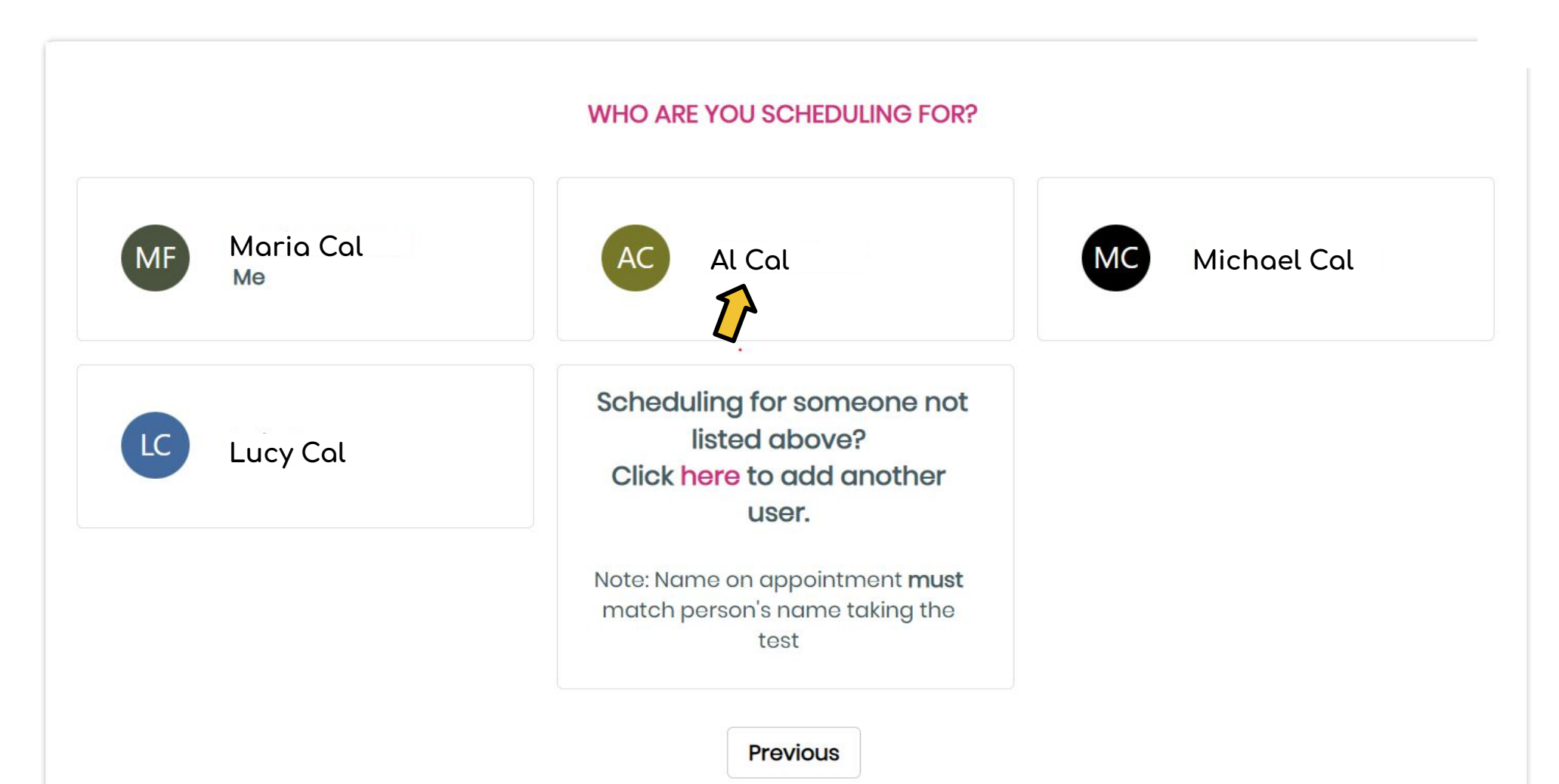

#### SELECT A DATE AND TIME FRAME

Our testing days are Thursdays. You can choose the first one available. You don't need to keep making weekly appointments. Once you choose our site, we will continue testing every Thursday.

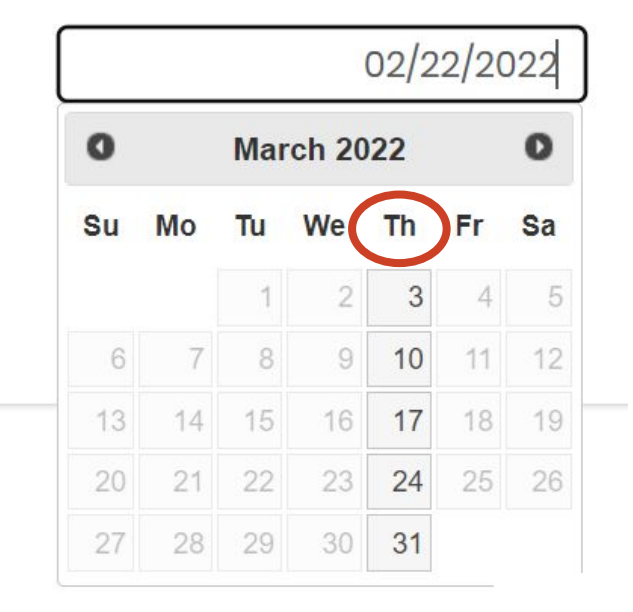

#### SELECT A DATE AND TIME FRAME

03/03/2022

4pm is a defaulted time. We will be testing our students throughout the day.

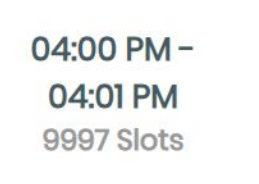

Previous

## Next, it will ask to verify the personal information as well as medical insurance information of the person testing.

PERSONAL INFORMATION

**INSURANCE INFORMATION** 

#### After that you will agree to the NOTICE OF PRIVACY PRACTICES and you will click "Next"

The following page is the PATIENT INFORMED CONSENT and you will sign in the rectangular white space (signature doesn't have to be perfect) and click "Next"

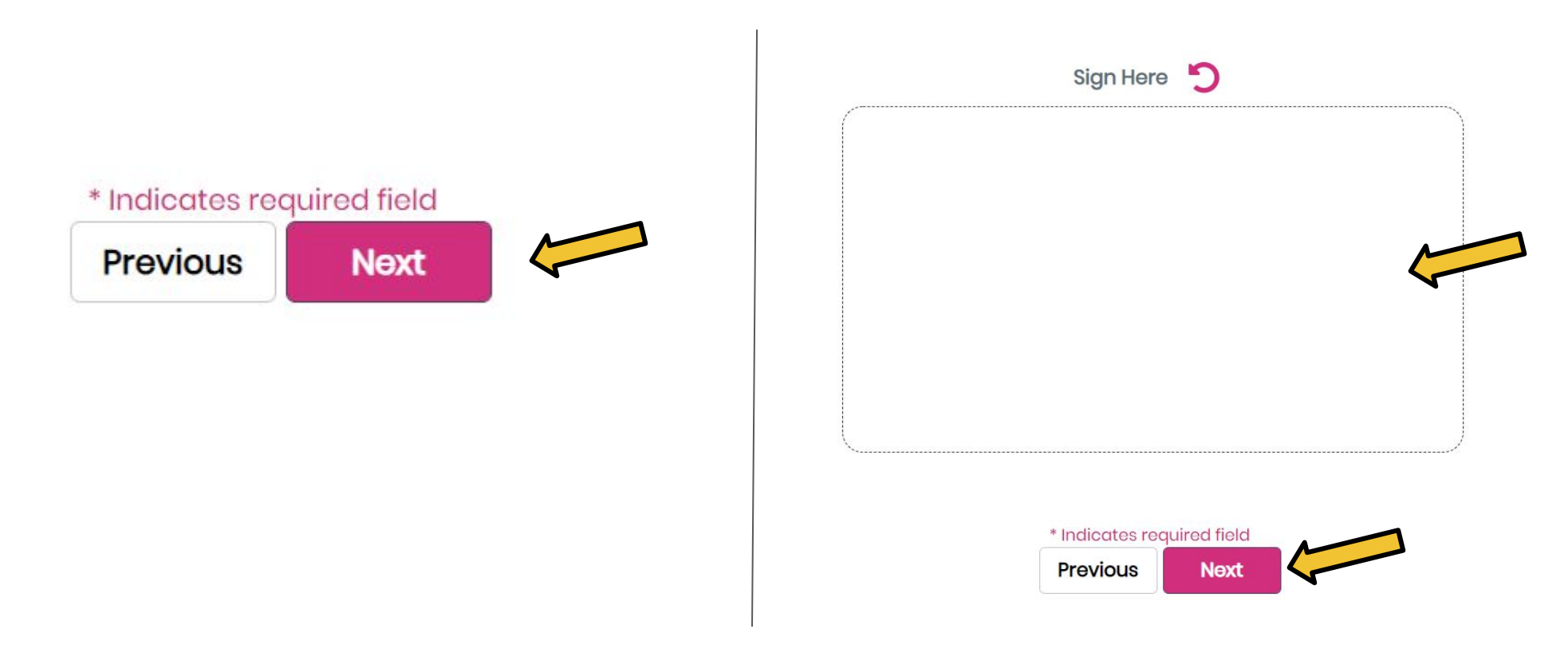

#### CONFIRM AND SEND SCHEDULE INFORMATION

| USER NAME   | Al Cal                                      |
|-------------|---------------------------------------------|
| VENDOR      | agileforce                                  |
| PRODUCT     | Antigen Test                                |
| FACILITY    | Tara Hills ES<br>Students/Staff Only        |
| PHONE       | 510-231-1428                                |
| EMAIL       | shari.salinas@wccusd.net                    |
| ADDRESS     | 2300 Dolan Way, San<br>Pablo, CA 94806      |
| DATE        | 03/03/22                                    |
| TIME FRAME  | 04:00 PM - 04:01 PM                         |
| Previous    | Confirm and Send                            |
| o click the | bright nink buttor                          |
| n and Sor   | , blight pink buttor<br>d" finaliza vour ar |

Be sure to click the bright pink button which says "Confirm and Send" finalize your appointment

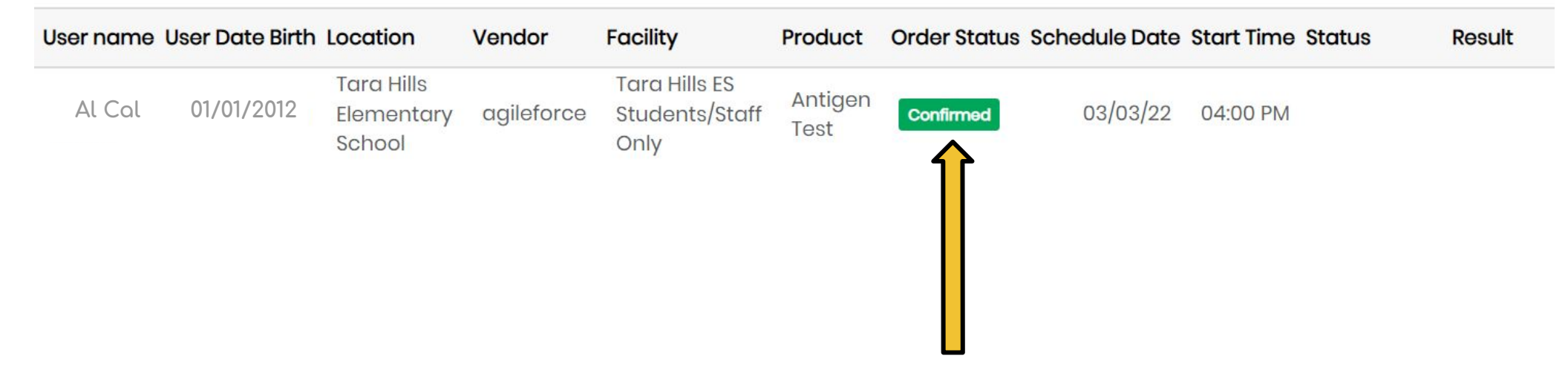

### Verify that the green button says "Confirmed"

# Once you register, go to the following link gvp.app

## With your phone

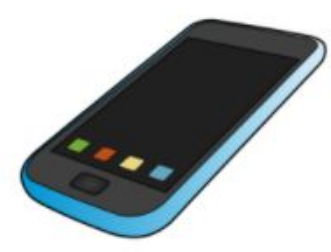

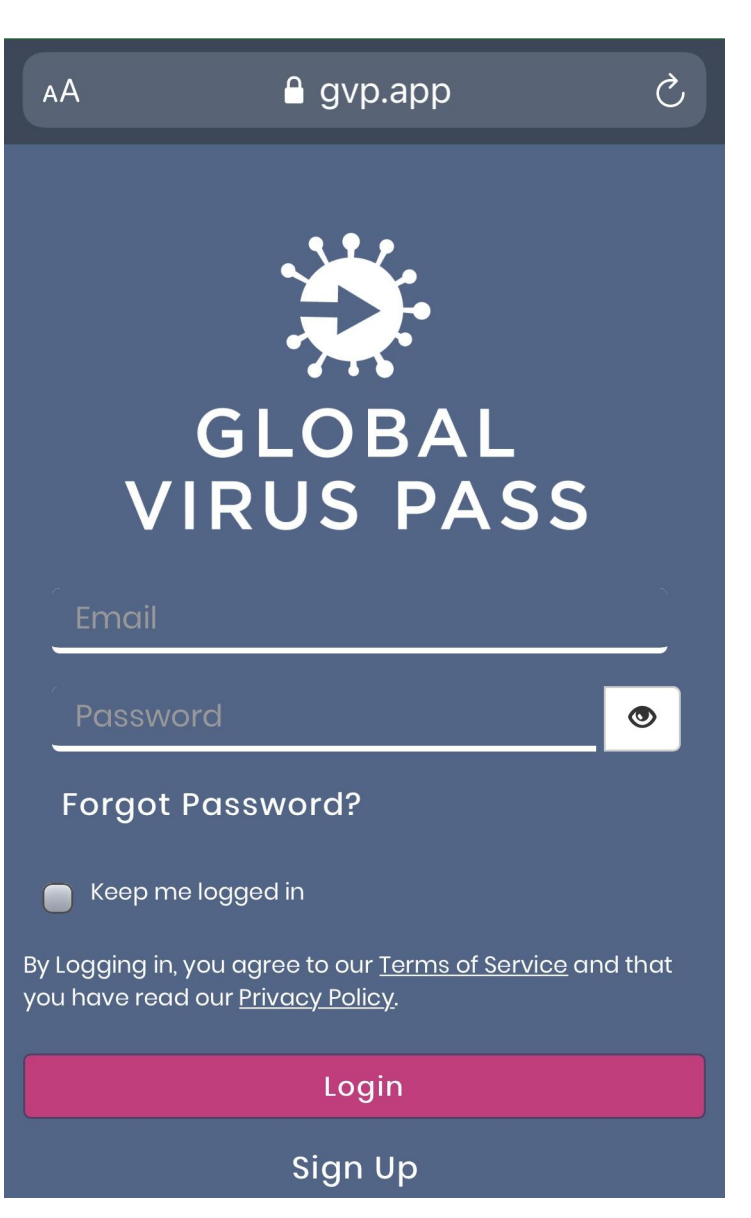

## Tap on "MY SCHEDULE"

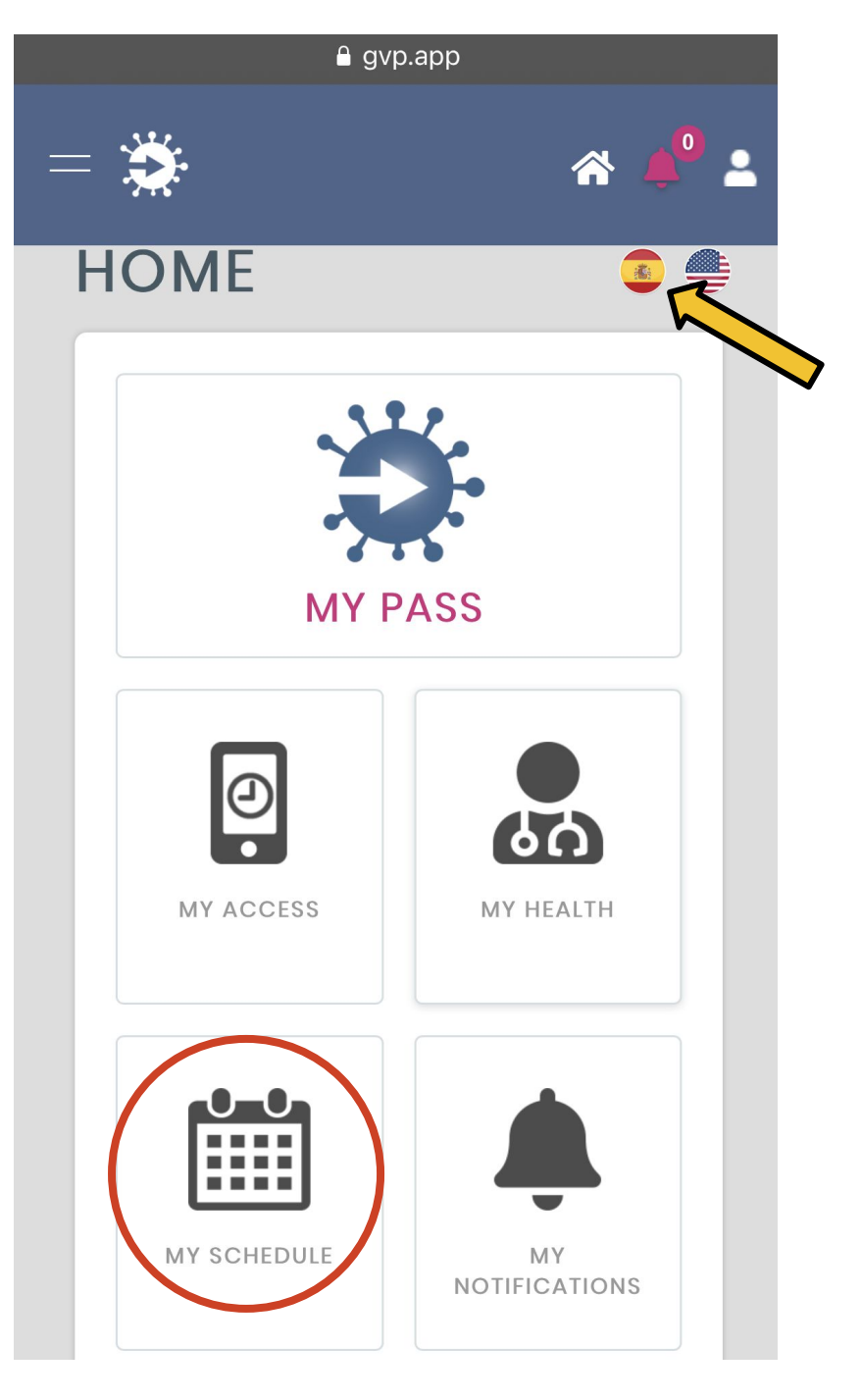

Si usted desea, haga clic en el botón indicado para ver la traducción al español

#### 

#### = Manage Schedule A 📣 💄

#### My Schedule

Schedule a test or vaccine Appointment See your Scheduling History

## **BY PRODUCT** Schedule your

Tap on **"BY FACILITY"**  appointment by choosing a Product **BY FACILITY** Schedule your appointment by choosing a Facility **HISTORY** 

See your Scheduling History

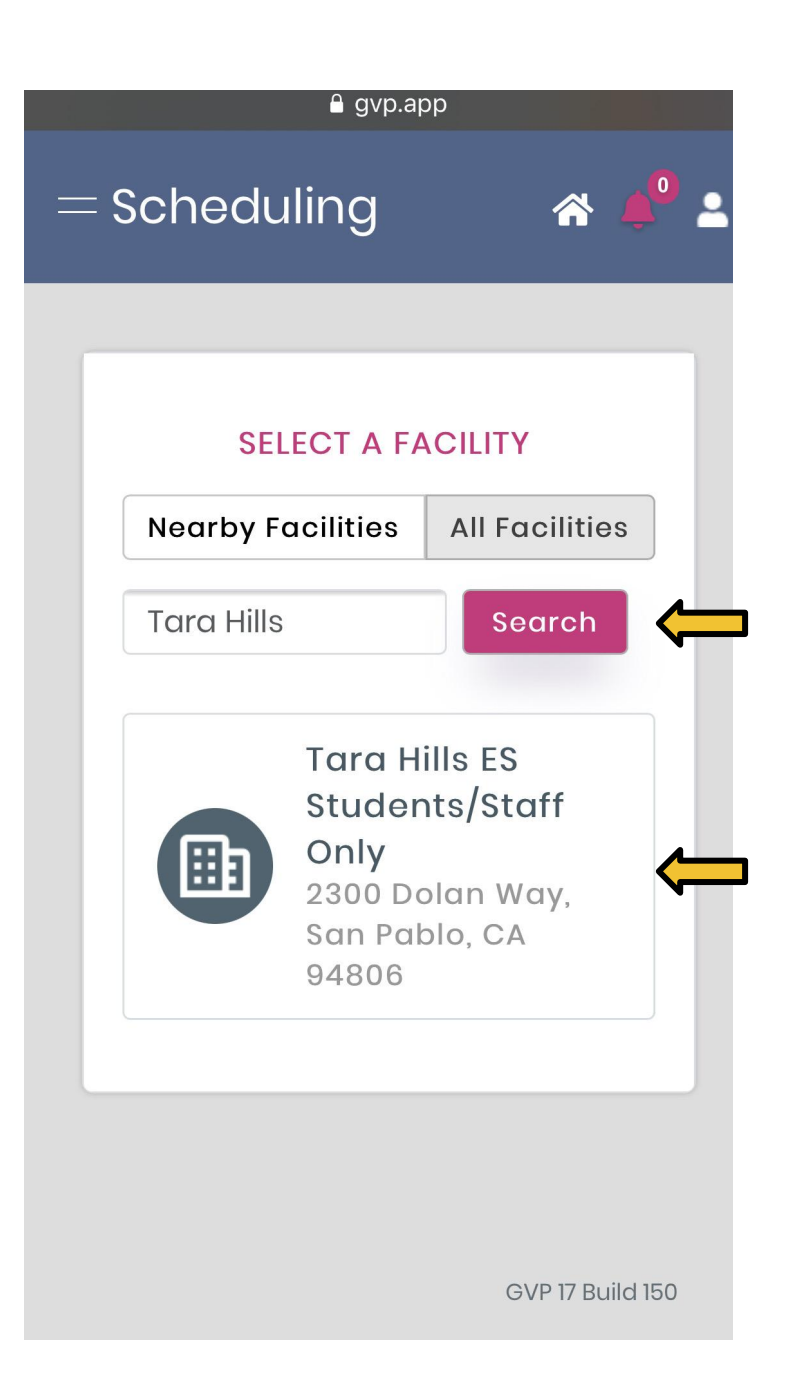

On the search bar, type **Tara Hills** then click on the bright pink button that says "Search" and click on the indicated choice. Tap on the type of test: Antigen Test

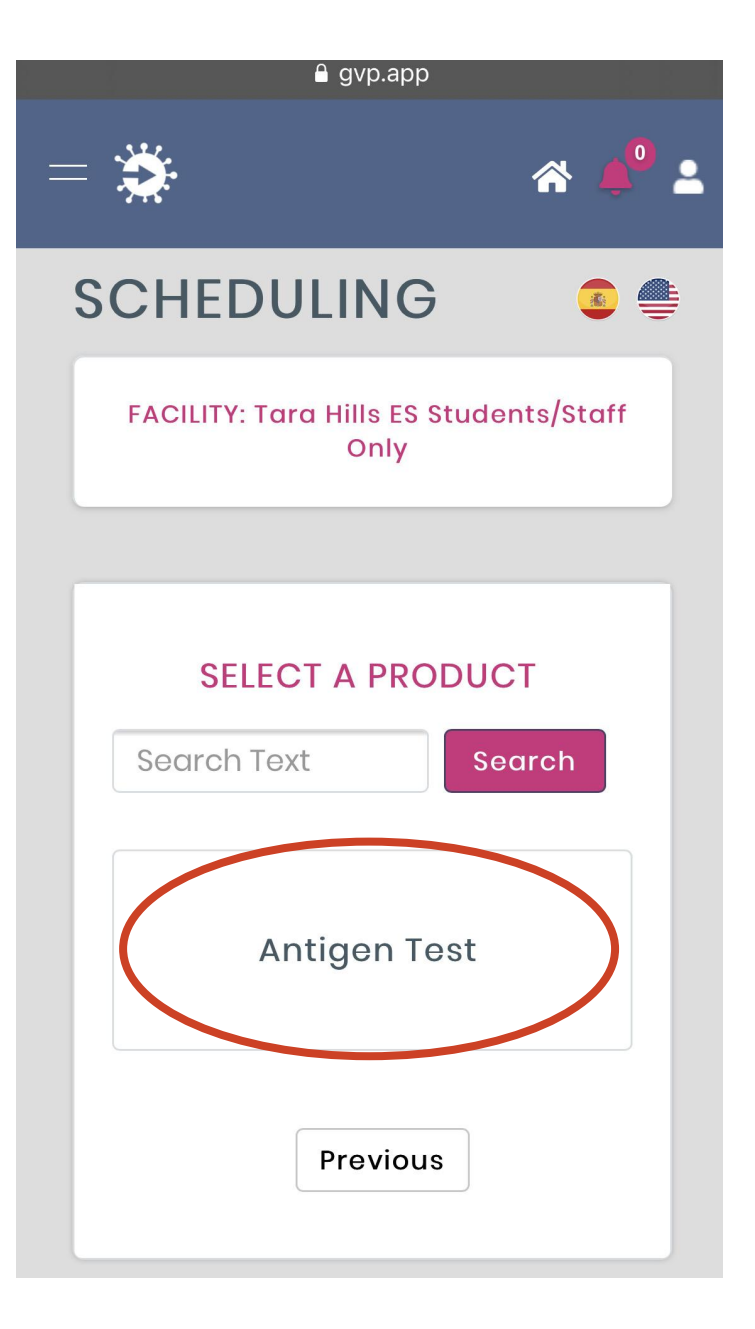

Tap on the name of the person who will get tested.

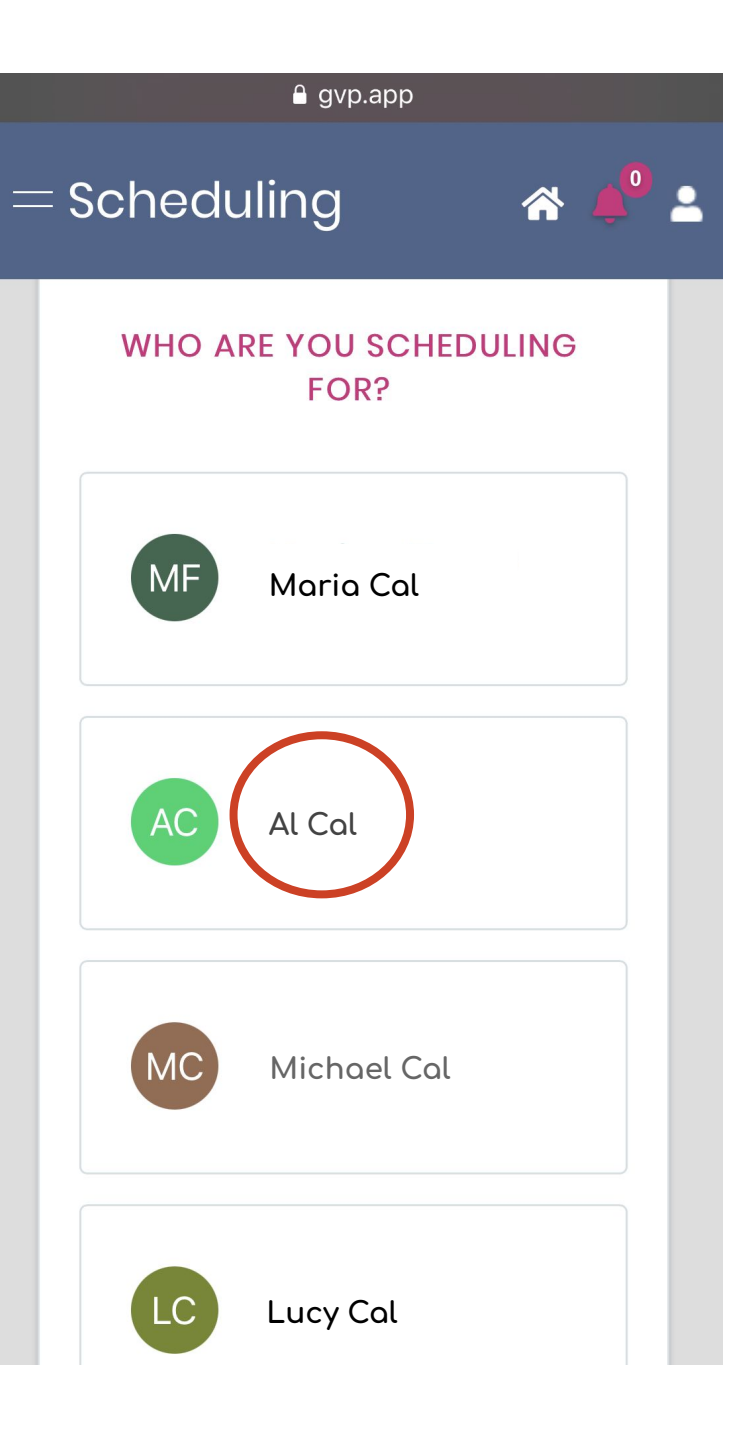

Our testing days are Thursdays. You can choose the first one available. You don't need to keep making weekly appointments. Once you choose our site, we will continue testing every Thursday.

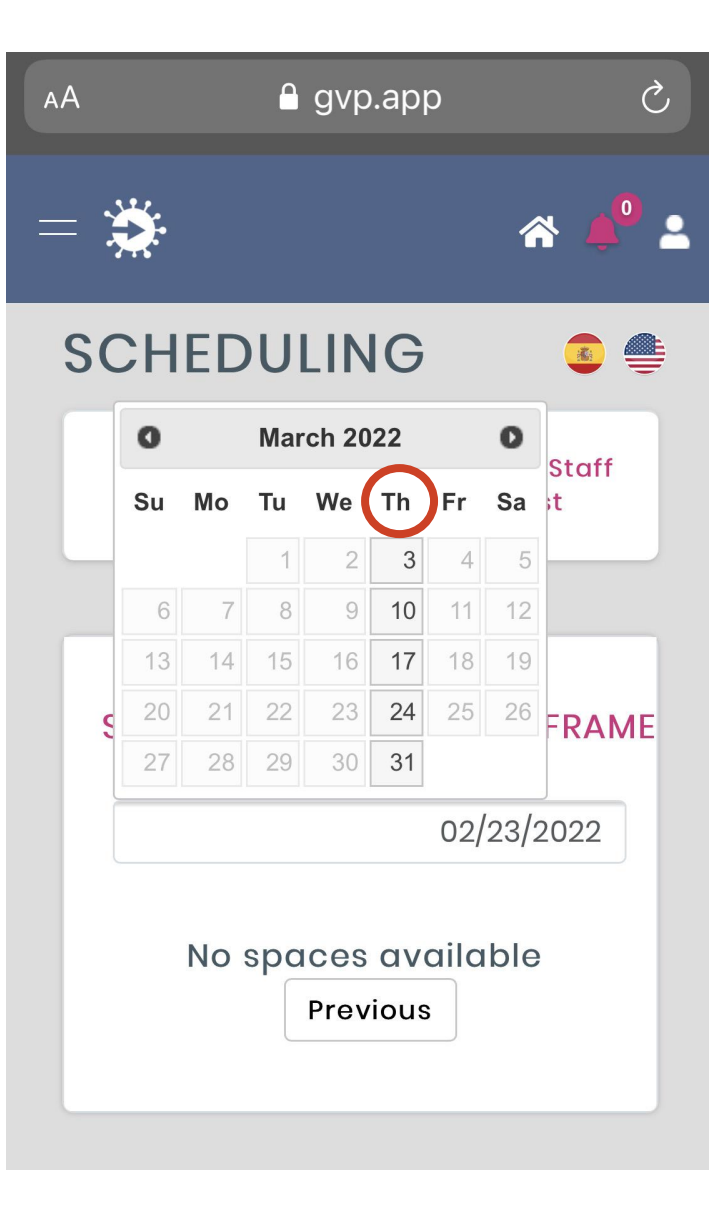

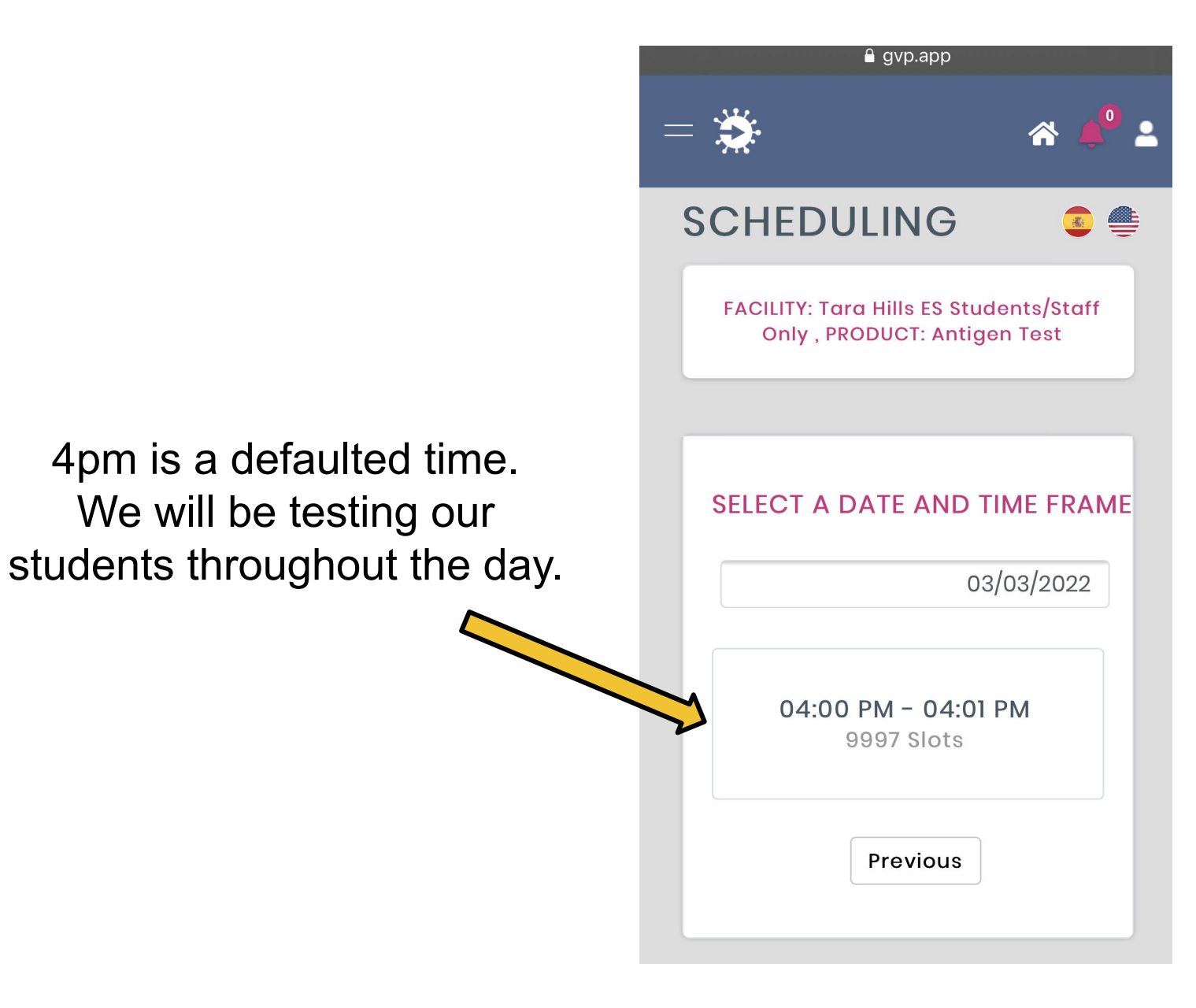

Next, it will ask to verify the personal information as well as medical insurance information of the person testing.

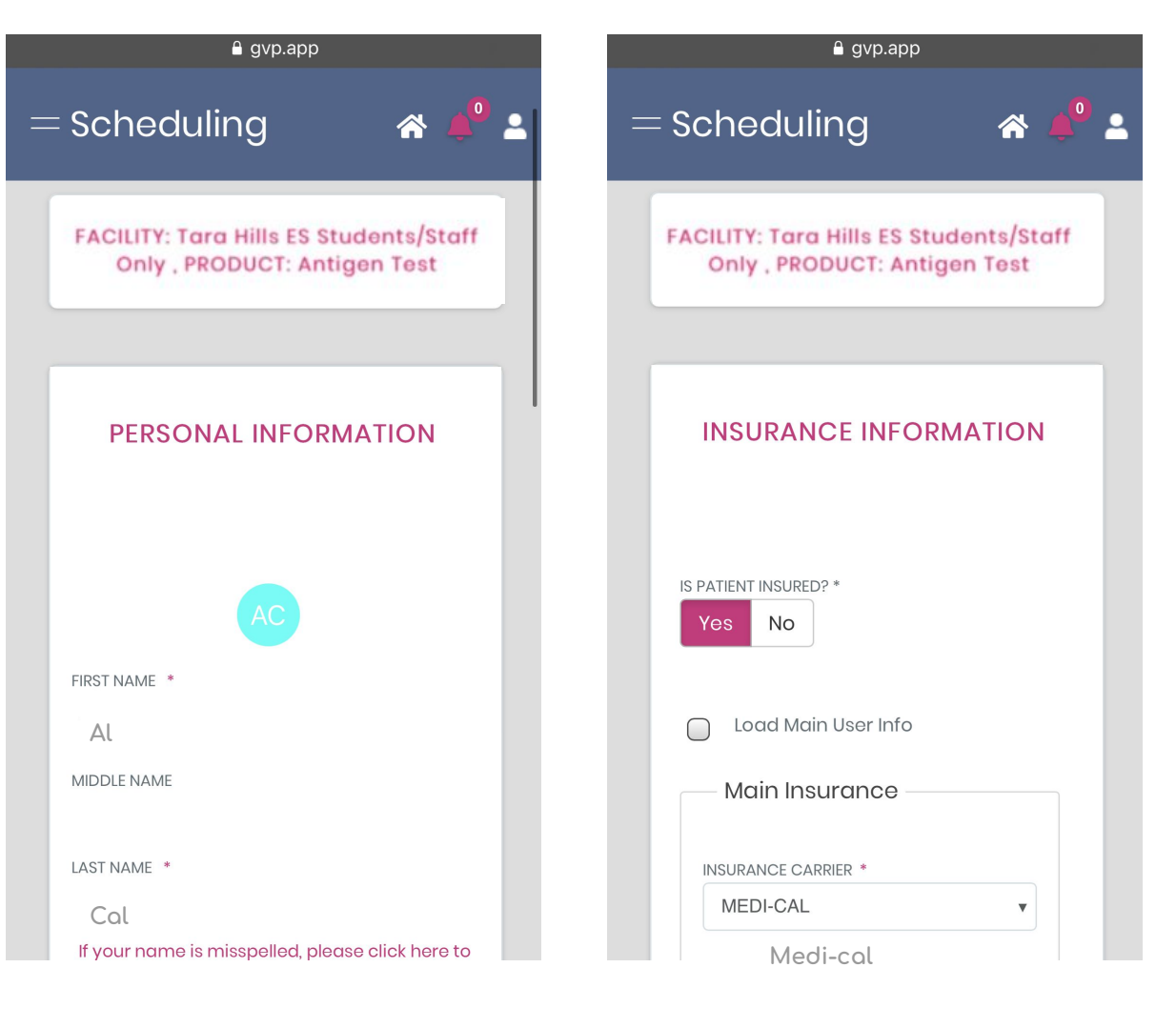

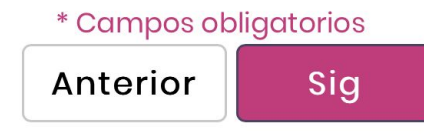

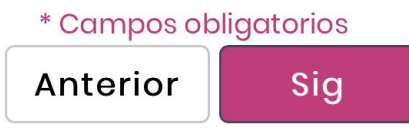

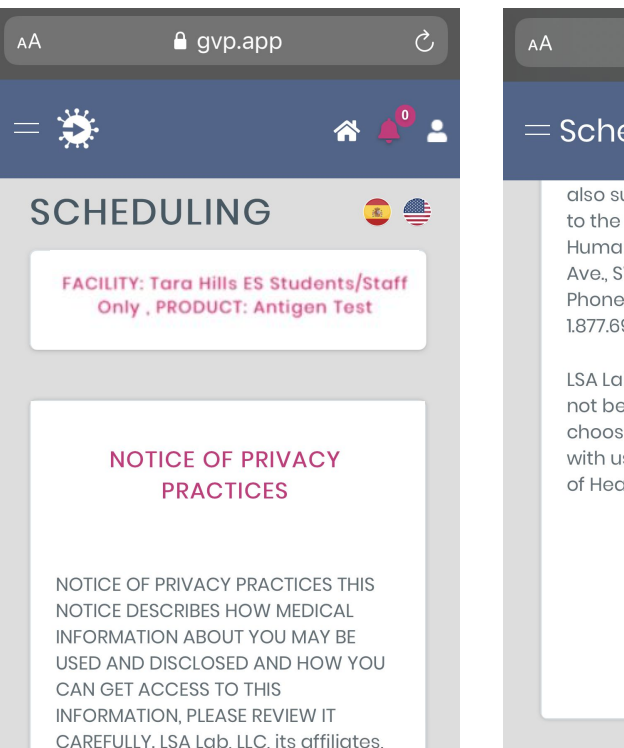

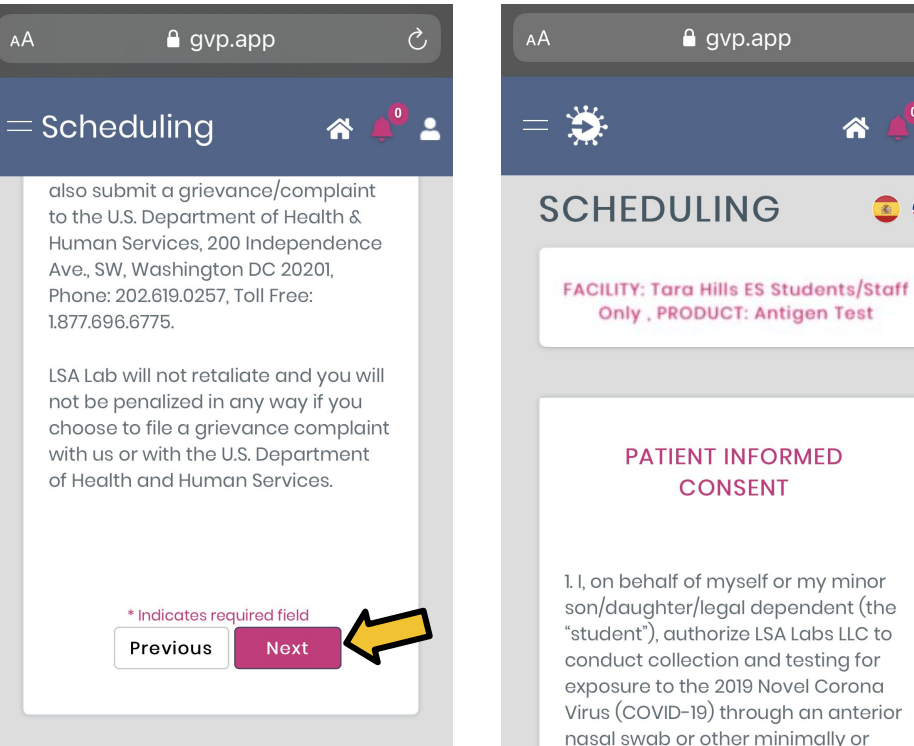

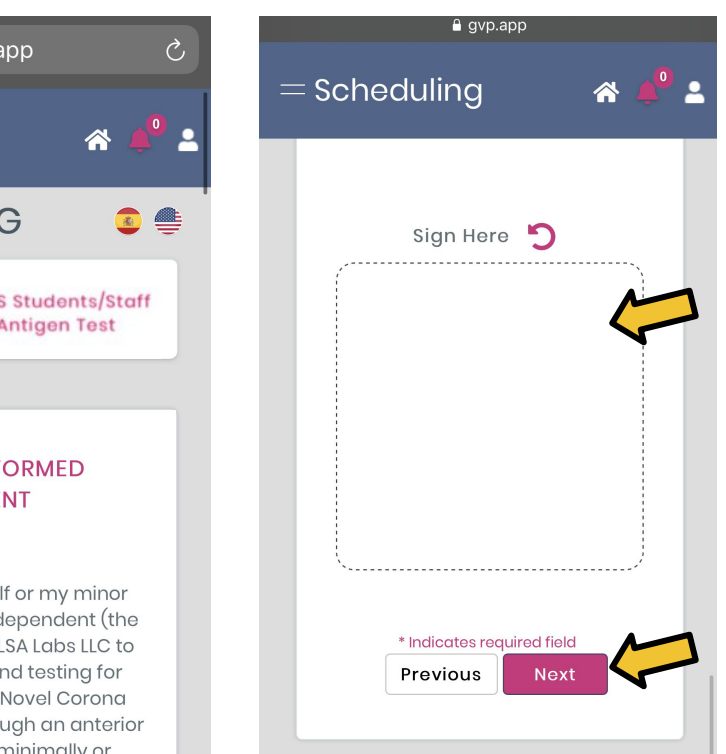

#### After that you will agree to the NOTICE OF PRIVACY PRACTICES and you will click "Next"

The following page is the PATIENT INFORMED CONSENT and you will sign in the rectangular white space (signature doesn't have to be perfect) and click "Next"

Be sure to click the bright pink button which says "Confirm and Send" finalize your appointment

|    | 🔒 gvp.app                                      |
|----|------------------------------------------------|
|    | = Scheduling 🛛 🗥 📣 🔎 🗳                         |
|    | FACILITY<br>Tara Hills ES Students/Staff Only  |
|    | PHONE<br>510-231-1428                          |
|    | EMAIL<br>shari.salinas@wccusd.net              |
| ,, | ADDRESS<br>2300 Dolan Way, San Pablo, CA 94806 |
|    | DATE<br>03/03/22                               |
|    | TIME FRAME 04:00 PM - 04:01 PM                 |
|    | America/Los_Angeles (-8)                       |
|    | Previous<br>Confirm and Send                   |

#### Verify that the green button says "Confirmed"

|      | 🔒 gvp.app                                                                                                    |  |
|------|----------------------------------------------------------------------------------------------------|--|
|      | = My Appointments ጽ 📣                                                                                                    |  |
|      | Book Appointment                                                                                                    |  |
|      | Reference                                                                                                    |  |
|      | User name                                                                                                    |  |
|      | Barcode                                                                                                    |  |
|      | Product                                                                                                    |  |
| says | Facility name                                                                                                    |  |
|      | All                                                                                                    |  |
|      | Clear Search                                                                                                    |  |
|      | REF: 1000851873<br>Al Cal<br>youremail@gmail.com<br>DOB: 01/01/2012<br>Tara Hills ES Students/Staff Only<br>Antigen Test<br>03/03/22<br>04:00 PM - 04:01 PM<br>Confirmed |  |
|      | Q 🛱 🔗 🗙                                                                                                    |  |